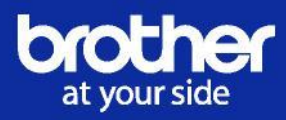

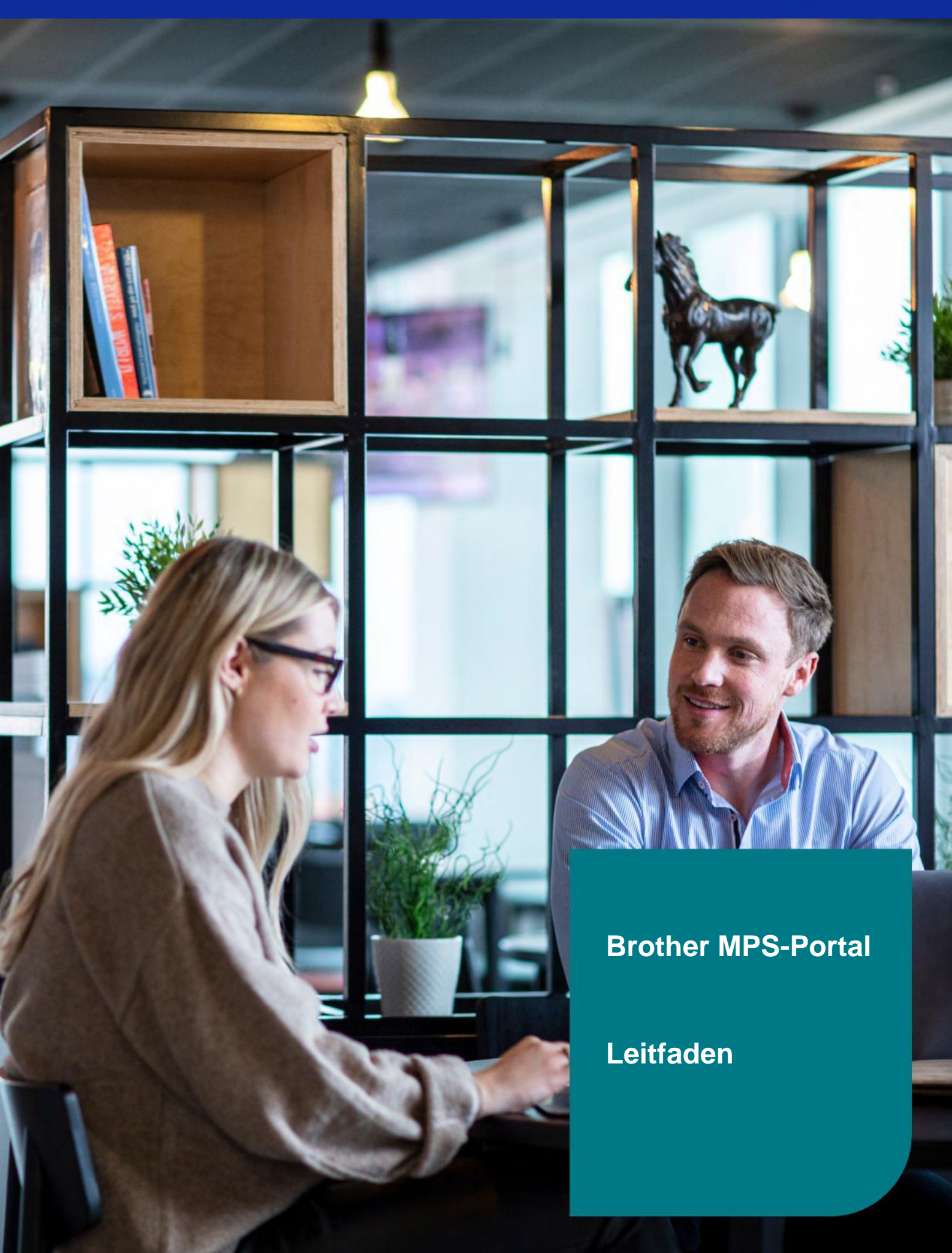

# Einführung

Willkommen bei Brother Managed Print Service (MPS). Wir freuen uns, Sie an Bord zu haben.

In diesem Leitfaden erfahren Sie alles Wissenswerte über das MPS-Portal. Wir zeigen Ihnen, welche Informationen Sie wo finden über Ihr Gerät und wo Sie Unterstützung von uns anfordern können.

Brother (Schweiz) AG

### Inhalt

Seite 05

| Seite 03 | Login              |
|----------|--------------------|
| Seite 03 | Passwort vergessen |
| Seite 04 | MPS-Portal         |
| Seite 04 | Meine Rechnungen   |
|          |                    |

Serviceanfrage

Seite 06 Automatisiertes Versenden Verbrauchsmaterial

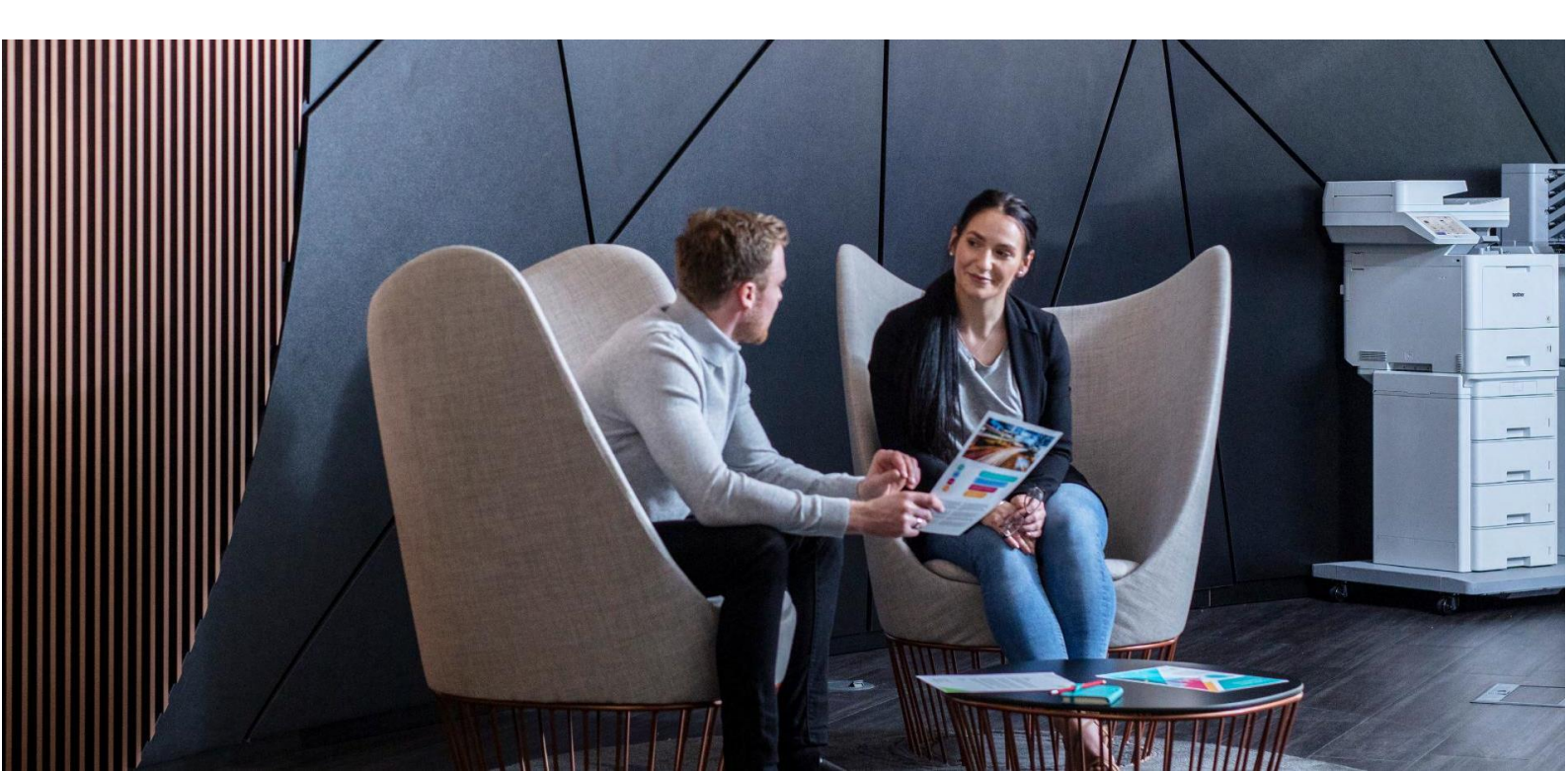

# Login

Registrieren Sie sich ganz einfach mit Ihrer E-Mail-Adresse aus dem MPS-Vertrag und schon können Sie die vielen Vorteile nutzen.

Direkter Zugang zum MPS Portal: online.brother.ch

Geben Sie Ihre Daten wie unten gezeigt auf der Anmeldeseite ein:

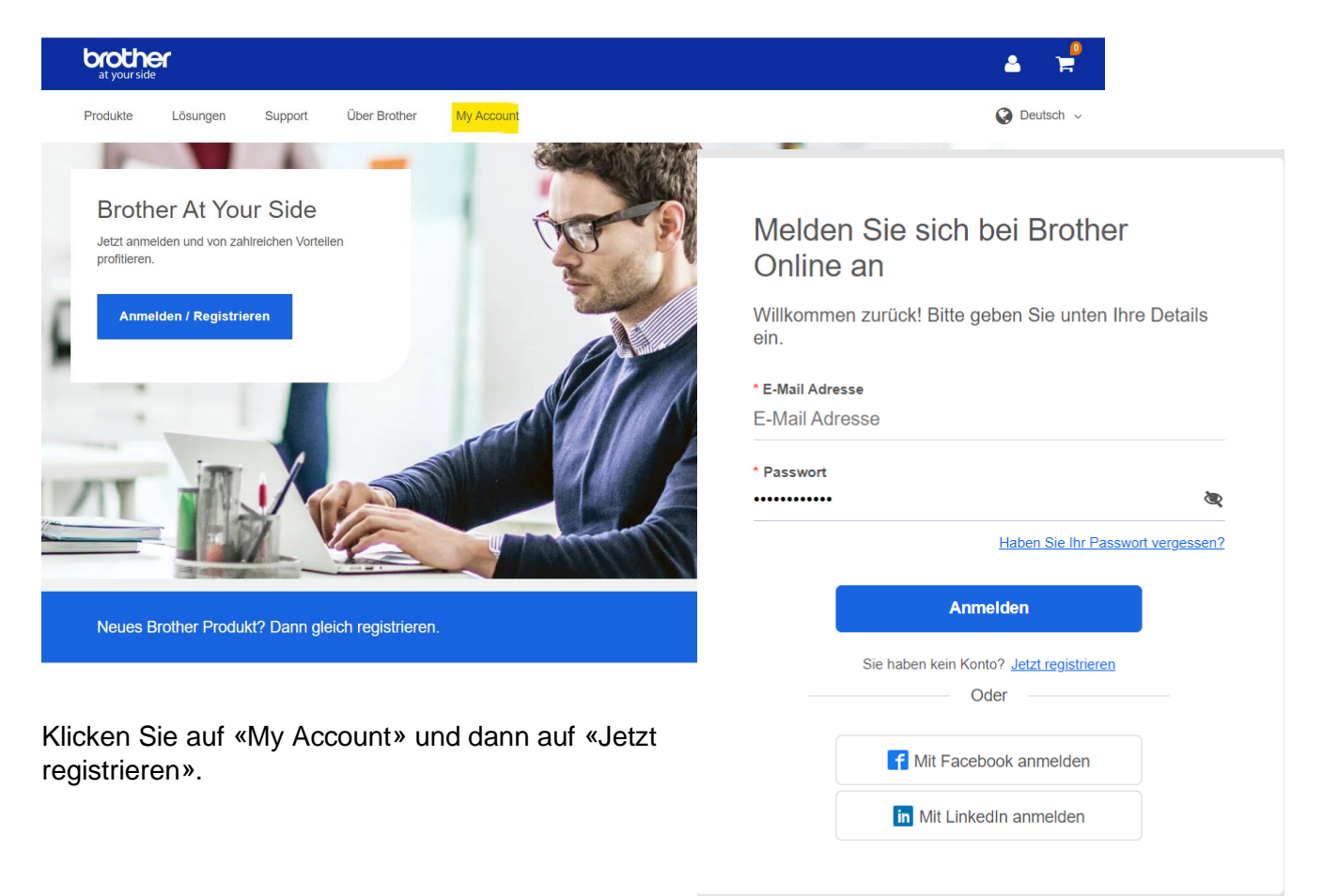

## **Passwort vergessen**

Wenn Sie Ihre Zugangsdaten vergessen haben, klicken Sie bitte auf den Link **«Haben Sie Ihr Passwort vergessen?»**.

| Passwort                                             | zurücksetzen                                                                                            |
|------------------------------------------------------|----------------------------------------------------------------------------------------------------|
| Eine Überprüfu<br>Bitte geben Sie<br>Schaltfläche Be | ig Ihrer E-Mail Adresse ist erforderlich<br>diese ein und klicken Sie auf die<br>stätigungscode senden. |
| E-Mail                                               |                                                                                                    |
| E-Mail                                               |                                                                                                    |
| Bestätigung<br>sende                                 | scode                                                                                                   |
|                                                      | Fortsetzen                                                                                              |
|                                                      | Abbrechen                                                                                               |
| (                                                    | )                                                                                                    |

Geben Sie die relevanten Details ein, um das neue Passwort oder den neuen Benutzernamen zu übermitteln. Details werden dann an Ihre E-Mail-Adresse gesendet.

# **MPS-Portal**

Sobald Sie eingeloggt sind, wählen Sie das Symbol «MPS-Portal».

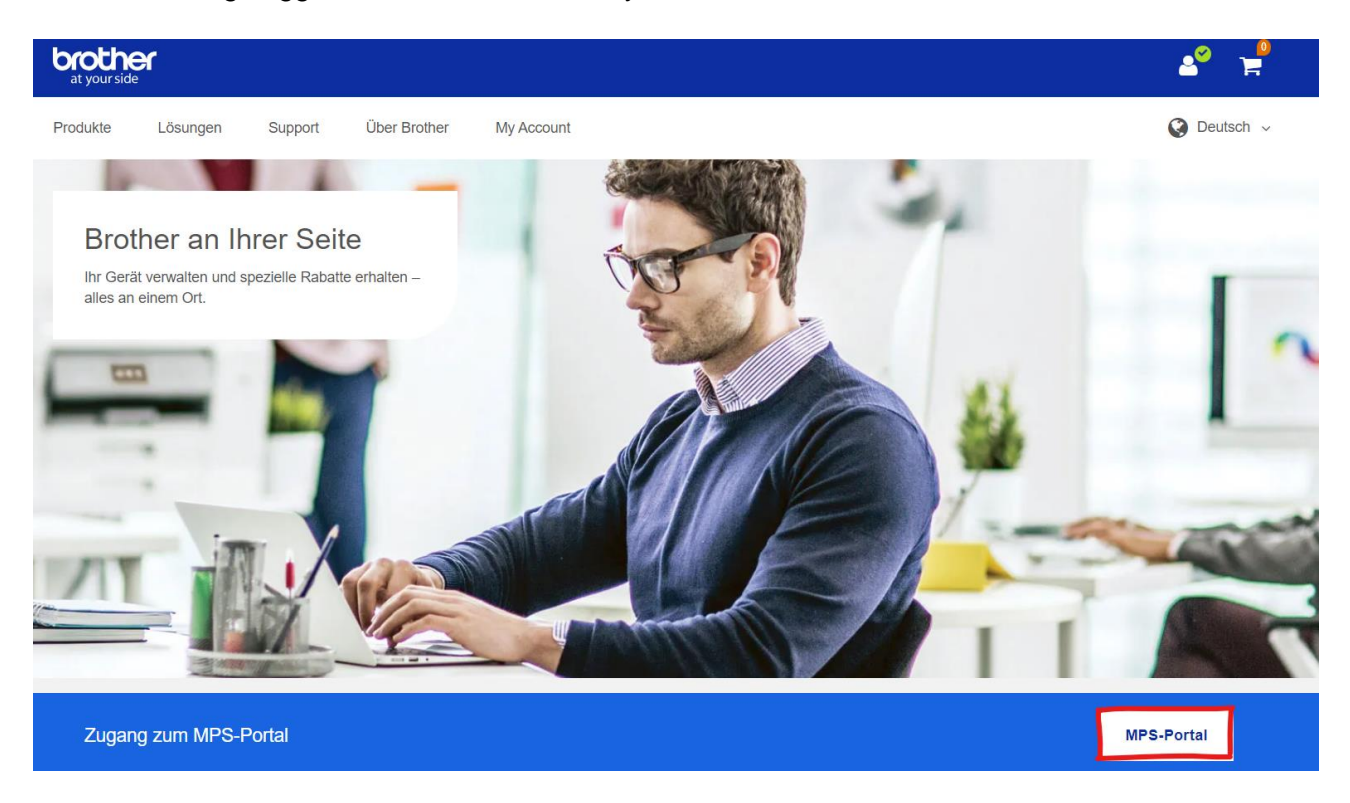

#### **Meine Rechnungen**

Sie können Ihre Online-Rechnungen jederzeit einsehen. Klicken Sie auf die Registerkarte «Meine Rechnungen». Es werden nun alle verfügbaren Rechnungen angezeigt.

Sie haben die Möglichkeit Jahr oder nach Verträgen zu filtern, sofern Sie mehr als einen MPS-Vertrag haben.

Klicken Sie auf die Schaltfläche «Aktionen» neben der Rechnung, um diese im Excel Format herunterzuladen.

| at your side              |                    | Beachten Sie, dass das File zwei |                          |                              |                               |                       |                         |       |        |                    |     |
|---------------------------|--------------------|----------------------------------|--------------------------|------------------------------|-------------------------------|-----------------------|-------------------------|-------|--------|--------------------|-----|
| Übersicht Meine Rec       | hnungen            | Devices Ger                      | äte verwalten Benutzerko | nten                         | Sprache: Doutscl              | 1   Français Abmelden | Tabellen hat<br>Detail) | (Zusa | Immer  | nfassung und       |     |
| Filtern nach Vertrag 👻    | Filtern nach Jahr. |                                  |                          |                              |                               |                       | Zusammenfas             | sung  | Detail | s-zum-Preis-pro-Kl | ick |
| 10 V Einträge anzeigen    |                    |                                  |                          |                              |                               |                       |                         |       |        |                    |     |
| Vertragsreferenz<br>83113 | 9219               | 01.07.2018                       | Abrechnungstyp           | Gesamt (Netto)<br>CHF 111.20 | Gesamt (Brutto)<br>CHF 119.76 | Aktionen +            |                         |       |        |                    |     |
| 83113                     | 12395              | 01.10.2018                       | Seitenpreis              | CHF 18.40                    | CHF 19.82                     | Details ansehen       |                         |       |        |                    |     |

### Serviceanfrage

Sollten Sie ein technisches Problem mit Ihrem/Ihren Gerät(en) haben, können Sie sich an Ihren Brother Fachhändler wenden oder erstellen Sie innerhalb des MPS-Portal eine «Serviceanfrage».

Melden Sie sich wie auf der vorherigen Seite beschrieben im MPS-Portal an und wählen Sie die Registerkarte «Serviceanfragen».

Sie sehen nun folgende Ansicht, in der die Serviceanfrage getätigt werden kann. Klicken Sie dafür auf «Serviceanfrage stellen».

| how 10               | v entrie  |             |                 |                                 |            |    | F  | Filter |    |   |   |   | Clear |           |
|----------------------|-----------|-------------|-----------------|---------------------------------|------------|----|----|--------|----|---|---|---|-------|-----------|
| IA<br>Contract<br>ID | Serial No | Model       | Location        | Address                         | CostCentre | BU | DU | WU     | BW | с | м | Y | ۰     |           |
| 178130               | C7J125299 | HL-L9310CDW | Equinox Storage | Sharnon<br>Winy Tewkesbury GL20 |            | 0  | 0  | 0      | 0  | 0 | 0 | 0 | ×     | Actions + |

Wählen Sie eine Option mittels Drowpdown-Menüs unter «Anforderungstyp».

Geben Sie im Betreff-Feld eine kurze, aussagekräftige Beschreibung des Gerätefehlers an. Klicken Sie abschliessend auf «Serviceanfrage stellen». Die Anfrage wird an Brother (Schweiz) AG übermittelt.

| Please complete the form | telow to raise your service request             |                     |               |   |
|--------------------------|-------------------------------------------------|---------------------|---------------|---|
| Device Data              |                                                 | Problem Description |               |   |
| Model                    | HL-L9310CDW - Used                              | Subject *           |               |   |
| Serial Number            | C7J125299                                       | Request Type        | Please Select | ~ |
| Device Location          | Equinox Storage                                 | Incident Number     |               |   |
| Derivery Address         | Samt Gooen PCC device<br>Tewkesbury<br>GL20 8ND | Description *       |               |   |
|                          |                                                 |                     |               | h |
|                          |                                                 |                     |               |   |
|                          |                                                 |                     |               |   |

Brother (Schweiz) AG wird sich nun mit Ihnen in Verbindung setzen, um Ihr Anliegen zu untersuchen. Sollte dies telefonisch nicht möglich sein, wird sich ein Servicetechniker vor Ort darum kümmern.

## Automatisiertes Versenden Verbrauchsmaterial

Ihr Gerät ist so konfiguriert, dass es bei Bedarf automatisch Verbrauchsmaterial von Brother (Schweiz) AG anfordert. Diese Bestellungen werden rechtzeitig generiert, sodass Ihnen nie der Toner oder die Tinte ausgehen sollten.

Um Ihre Verbrauchsmaterialbestellungen anzuzeigen, klicken Sie in der Menüleiste auf «Verbrauchsmaterial».

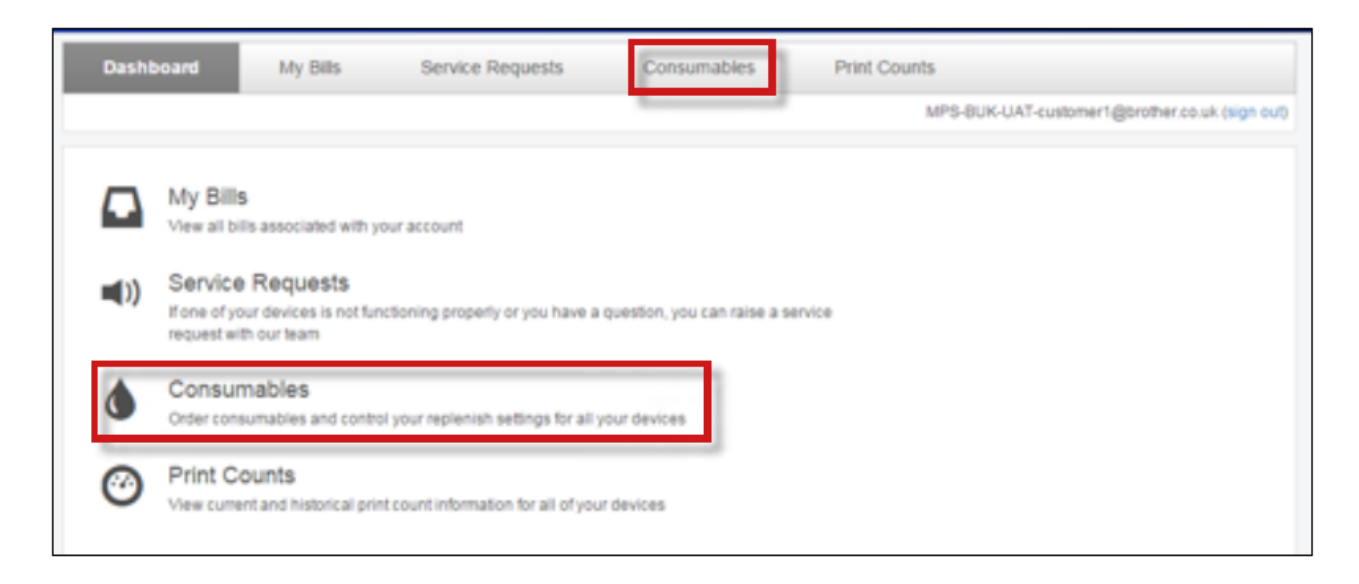

Klicken Sie nun auf die Registerkarte «Bestellungen». Hier sehen Sie alle Bestelldetails für Ihr Gerät.

| Dashboard       | My Bills   | Se         | rvice Requests | Consu        | mables         | Print Counts         | User Accounts                       |             |           |
|-----------------|------------|------------|----------------|--------------|----------------|----------------------|-------------------------------------|-------------|-----------|
|                 |            |            |                |              |                |                      |                                     |             | Logout    |
| Devices Orders  |            |            |                |              |                |                      |                                     |             |           |
| Filter by statu |            |            |                |              |                |                      |                                     |             |           |
|                 |            |            |                |              |                |                      |                                     | 100         |           |
| Order to        | Order Date | Serial No  | Model          | Rem name     | Address & C    | ontact               |                                     | Status      |           |
| 9004891563      | 02/04/2019 | .D/A322163 | MFC-L8550CUW   | Elleck Toner | 12 Stre, 19WN, | M34 SJE, AngusMPS-BU | K-UAI-CUSTOMENT CITISMEN MPSEAU-505 | in Progress | Actions + |
| 0004891554      | 02/04/2019 | H2A900226  | MFC-L69000W    | Black Toner  | 12 stre, town, | M34 5JE, AngusMPS-BU | K-UAT-customer1 C1 Smith MPSBAU-505 | In Progress | Actions + |

Sollten Sie Fragen zu einer Verbrauchsmateriallieferung haben senden Sie uns einfach eine E-Mail: <u>mpssales@brother.ch</u>